Igazolási és támogatási igazolási kérelmek mellékleteinek központi kezelése

Felhasználói Kézikönyv

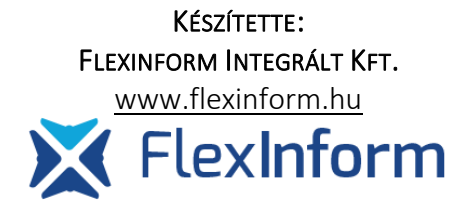

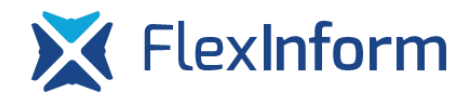

### Tartalomjegyzék

| Funkció célja                                                                    | 3   |
|----------------------------------------------------------------------------------|-----|
| Köztartozás-mentesség lekérdezése                                                | 3   |
| Köztartozás-mentességet igazoló dokumentum feltöltése manuálisan                 | 4   |
| Köztartozás-mentességgel kapcsolatos információk megjelenítése a TIG kérel       | mek |
| listájában                                                                       | 4   |
| Központilag ellenőrzött/generált mellékletek feltöltése az egyes igazolási kérel | mek |
| mellékletei közé                                                                 | 5   |
| Támogató köztartozás-mentességének igazolása                                     | 6   |

🔀 FlexInform

#### Funkció célja

Az Elektronikus Kérelmi Rendszerben bevezetendő új funkció célja, hogy a sportszervezeteket, hogy ne kelljen minden egyes igazolási kérelemhez a köztartozásmentességet igazoló és a sportszervezet 30 napnál nem régebbi cégkivonata dokumentumot feltölteniük, hanem egy központi felületen történik meg ezek a kezelése, ahonnan egyszerűen be tudják emelni azokat az igazolási kérelmekhez.

#### Köztartozás-mentesség lekérdezése

A TIG menüpontban, a Támogatási igazolási kérelmek almenüben, a táblázat felett megjelenítésre kerülnek a köztartozás-mentességgel kapcsolatos aktuális információk a sportszervezet részére.

Itt van lehetősége egy "Köztartozás-mentesség lekérdezése" gombra kattintani a sportszervezetnek, melynek hatására az OPTEN-nel kapcsolatot létesít a rendszer a sportszervezet adószáma alapján.

A lekérdezéshez tartozó kérés megegyezik a TIG támogatói adatok lekérdezésnél használt módszerrel és folyamattal, csak kereső felületre nincs szükség, automatikusan lekérdezésre kerülnek az adatok, a sportszervezet köztartozásmentes-állapotát a regisztrációkor megadott adószám alapján határozza meg a rendszer.

Abban az esetben, ha egy adott sportszervezet az OPTEN lekérdezés/admin általi visszaigazolás alapján már köztartozásmentes, akkor ameddig a köztartozás-mentesség időszak tart neki, a következő üzenetet jeleníti meg a rendszer: "Sportszervezet *lekérdezés\_dátuma* napján történt lekérdezés alapján *köztartozásmentes\_időszak\_kezdete - köztartozásmentes\_időszak\_vége* között köztartozásmentesnek számít, a lekérdezés a köztartozásmentes időszak lejárta után végezhető el újra!"

Ha az adott sportszervezet köztartozásmentesnek számít az OPTEN lekérdezés alapján, akkor egy PDF-et generál a rendszer a gombra való kattintáskor mely az **Hiba! A hivatkozási orrás nem található.** fejezetben leírtaknak megfelelően készül el, a dokumentumot az igazolási kérelmek mellékletek oldalán az adott mellékletkategóriához történő beemelés után van lehetőség megtekinteni. A gombra való kattintás után az oldal frissül és a frissítés eredménye kiírásra kerül.

# Köztartozás-mentességet igazoló dokumentum feltöltése manuálisan

Abban az esetben, ha a sportszervezet nincs benne a köztartozás-mentes adatbázisban vagy az OPTEN lekérdezés nem vezetett eredményre, a sportszervezetnek manuálisan kell feltöltenie a saját köztartozás-mentességét igazoló dokumentumot. Ezt a "TIG" -> "Köztartozásmentesség igazolása" menüpontban tudja megtenni.

Ezen menüponton belül lehetősége van új köztartozás-mentességi igazolást létrehoznia, majd benyújtania. Az "Új igazolás létrehozása" gombra kattintva a rendszer létrehoz egy köztartozás-mentesség igazolási kérelmet, melyet a menüpontban található listában a "Műveletek" oszlopban lévő "Szerkesztés" gombra kattintva lehet szerkeszteni. Ebben a kérelemben meg kell adni a köztartozás-mentességet igazoló dokumentum alapján, hogy a szervezet mettől meddig számít köztartozás-mentesnek a kiadott igazolás alapján, illetve ezt az igazolást fel is kell tölteni a rendszerbe. A kérelmet az elektronikus aláírással ellátva be kell küldeni a szövetség részére, ahol vizsgálat után visszaigazolásra kerül a köztartozás-mentesség időszaka és a feltöltött dokumentum, így igazolási kérelem beadása lehetővé válik.

Új köztartozás-mentesség igazolási kérelem csak akkor hozható létre, ha az aktuális dátum alapján nincs hatályos időszak a köztartozás-mentesség igazolás tekintetében, valamint nincs folyamatban lévő köztartozás-mentesség igazolási kérelem a rendszerben az adott sportszervezetre vonatkoztatva.

Amennyiben egy köztartozás-mentesség igazolási kérelem nem megfelelő, az adminisztrátor hiánypótlást írhat elő erre vonatkozóan vagy el is utasíthatja azt.

### Köztartozás-mentességgel kapcsolatos információk megjelenítése a TIG kérelmek listájában

Ahhoz, hogy a sportszervezetek tisztában legyenek a köztartozás-mentesség igazolásuk állapotával, a TIG kérelmek listája menüpontban információk kerülnek megjelenítésre ezzel kapcsolatban.

A következő jelzések fordulhatnak elő a köztartozás-mentesség visszaigazolásával kapcsolatban:

A sportszervezet még sosem frissítette köztartozásmentes állapotát:

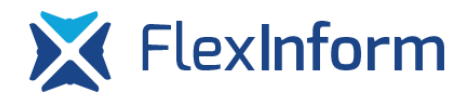

"A *sportszervezet* még nem frissítette köztartozásmentes állapotát, kattintson a köztartozás-mentesség lekérdezése gombra!"

A sportszervezet frissítette a köztartozásmentes állapotát, de vagy nincs benne a köztartozásmentes adatbázisban vagy nem köztartozásmentes:

"A sportszervezet legutóbb éééé.hh.nn. Óó.pp-kor frissítette utoljára köztartozásmentesség ellenőrzését igazoló lekérdezését, amely alapján a köztartozás-mentesség állapota: állapot. Mivel a lekérdezés alapján a sportszervezet vagy nincs benne a köztartozásmentes adatbázisban vagy nem köztartozásmentes, ezért kérjük manuálisan rögzítse a köztartozás-mentességet igazoló dokumentumot és időszakot! Az adminisztrátor által visszaigazolt köztartozás-mentesség igazolás érvényes: éééé.hh.nn - éééé. Hh. nn időszak között!"

#### A sportszervezet frissítette a köztartozásmentes állapotát és köztartozásmentes:

A *sportszervezet* legutóbb *éééé.hh.nn. Óó.pp*-kor frissítette utoljára köztartozás-mentesség ellenőrzését igazoló lekérdezését, amely alapján a köztartozásmentesség állapota: *állapot*. A köztartozás-mentesség igazolás érvényes: *éééé. Hh. nn - éééé. Hh. nn* időszak között!

## Központilag ellenőrzött/generált mellékletek feltöltése az egyes igazolási kérelmek mellékletei közé

Mivel a jogszabály szerint minden egyes igazolási kérelemhez csatolni kell a mellékleteket, ezért az igazolási kérelmeken belül a mellékletkezelő oldalon van lehetősége a sportszervezetnek a korábban az OPTEN által visszaigazolt/admin által elfogadott mellékletek beemelésére.

A mellékletek közé beemelni (feltölteni) a mellékletek felett található gombok segítségével lehetséges a korábban elfogadott mellékleteket.

A gombra való kattintáskor következő esetek fordulhatnak elő, melyeket a rendszer hibaüzenettel jelez vissza:

- a mellékletek az adott időszakban nem hatályosak, így a beemelés/feltöltés az adott igazolási kérelemhez nem történik meg
- a mellékletek a gombra való kattintás időpontjában hatályosnak számítanak, így a beemelés/feltöltés megtörténik

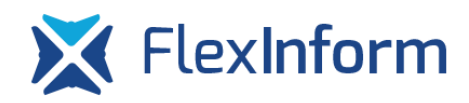

Abban az esetben, ha a beküldés időpontjában a korábban beemelésre/feltöltésre került dokumentum már nem hatályos, a rendszer hibaüzenetet küld és az igazolási kérelem beküldése nem lehetséges.

#### Támogató köztartozás-mentességének igazolása

A rendszerben az OPTEN modul segítségével lehetőség van a köztartozás-mentesség igazolására. A támogató adatainak megadásakor az OPTEN modul visszaadja a támogató cég adatai között, hogy köztartozás-mentes-e az adott cég. Amennyiben igen, akkor a rendszer a lekérdezés pillanatában a háttérben elkészíti a támogató adózó köztartozás-mentességét igazoló dokumentumot PDF formátumban, mely ugyanazt a szöveget tartalmazza, mint a NAV oldalán található köztartozás-mentes adatbázisból letölthető igazolás. Ezen módszer segítségével az egyes igazolási kérelmekhez szükséges csatolmányok gyorsabban feltölthetőek. Természetesen azon támogatók esetében, akik nincsenek benne a köztartozás-mentes adatbázisban, manuális mellékletfeltöltésre is lehetőség van.

Az adott igazolási kérelem mellékletkezelő oldalán a "Támogató köztartozás-mentességét igazoló PDF beemelése a mellékletekhez" gombra kattintva van lehetőség a megfelelő mellékletkategóriához beemelni/feltölteni a rendszer által generált PDF-et.